## 【LINE友だち登録】

#### ※事前にLINEアプリを使えるようにしておいてください。

まずは友だち登録をお願いします

スマートフォンやipadで、LINEアプリを起動し、下のQRコードを読 み取ってください。

『札幌渓仁会リハビリテーション病院 面会予約係 』のアカウントを "友だち"に追加します。

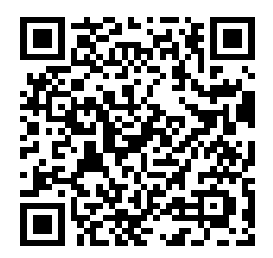

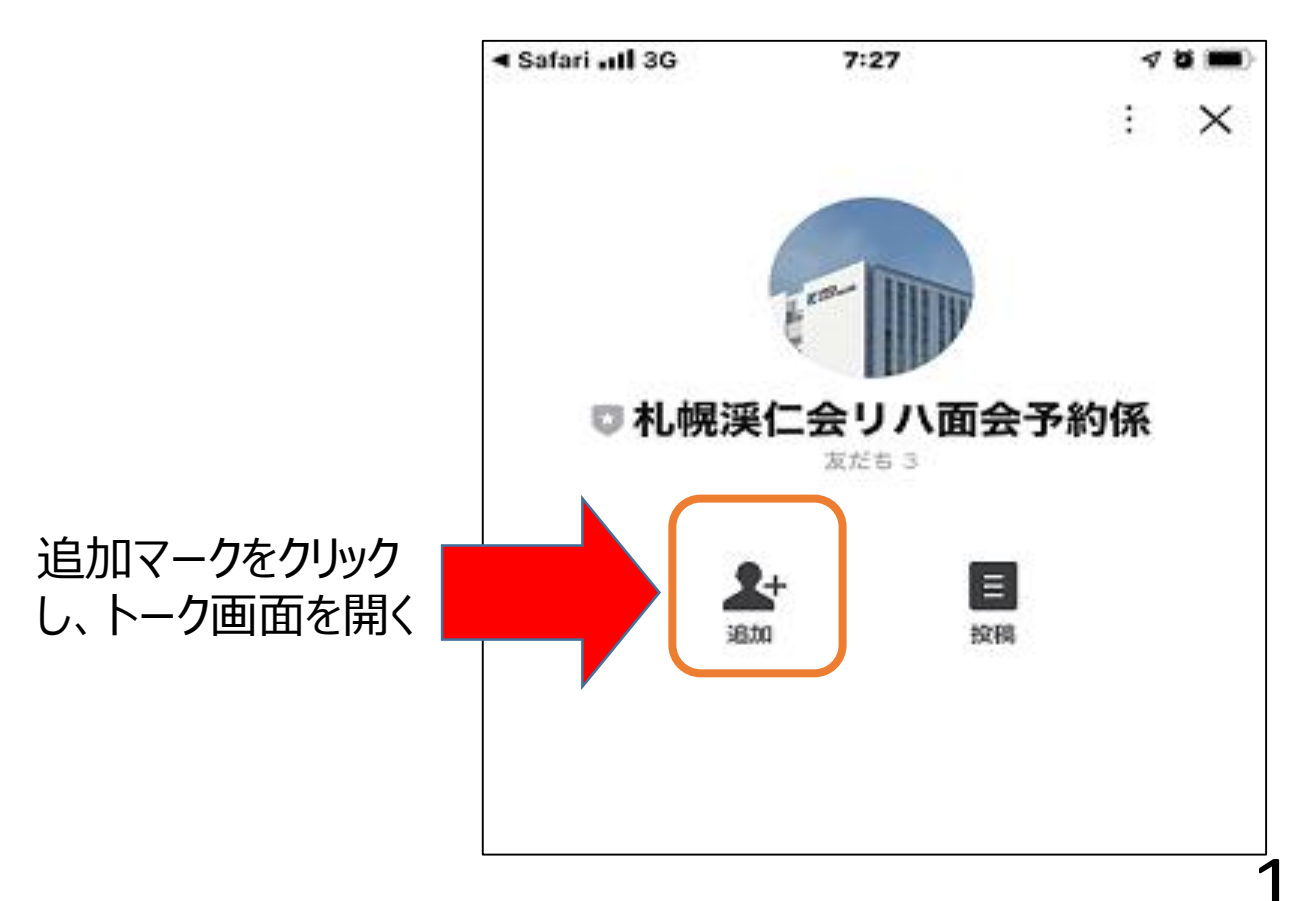

# 【LINE友だち登録後の面会予約】。

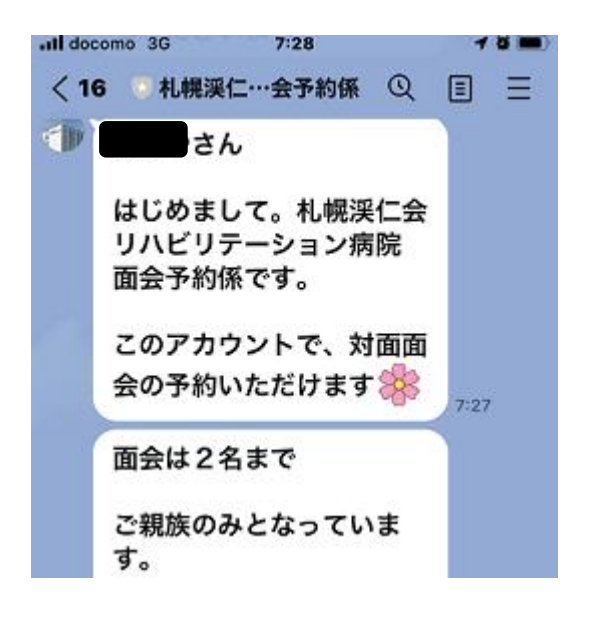

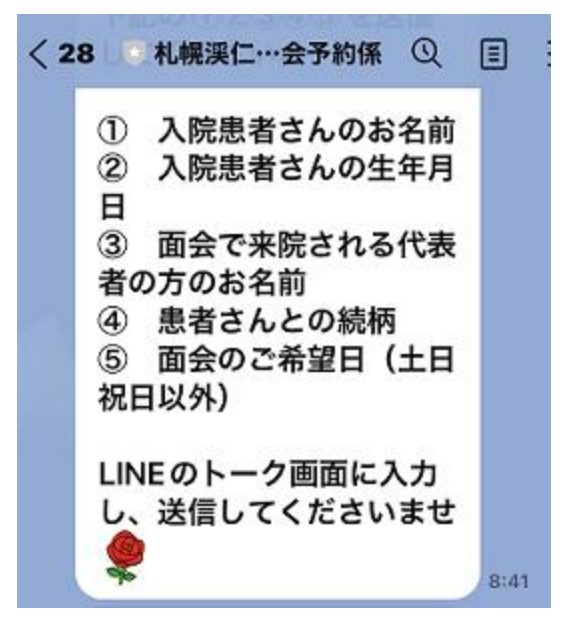

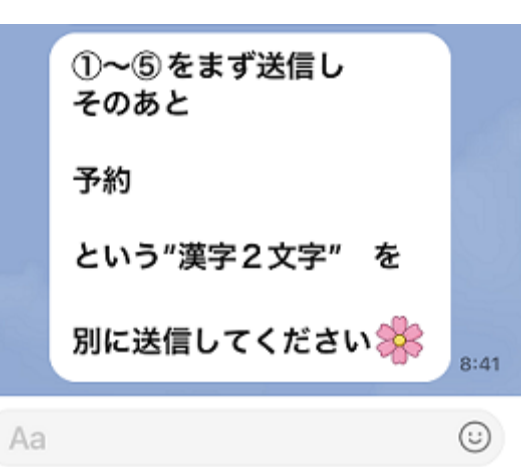

 (1)友達登録をすると、左の 自動メッセージが届きます。

②面会に必要な情報をトーク画面 で送信してください。

(例)

渓仁リ八太郎 昭和〇年〇月〇日 面会希望者:札幌花子 続柄:娘 面会希望日:2022年〇月〇日

③その後、

予約

という漢字2文字を送信してく ださい。

| <sup>既読</sup>                                               | ④こちらから返信したメッセー          |
|-------------------------------------------------------------|-------------------------|
| 13:24 <b>予約</b>                                             | ジをご確認ください               |
| ▲▲■さん 送信をありが<br>とうございます。<br>仮受付をしました ��                     | この時点では仮受付となりま<br>す。     |
| 予約状況を確認し、後ほど<br>予約できたかどうかをご連<br>絡します。                       | 当院担当者が予約状況を確<br>認のうえ、   |
| また面会開始時間は、<br>15:30~16:30のうち<br>15分間となり、こちらで<br>指定させていただきます | 予約日と時間をLINEでご返信<br>します。 |
| UNEのトークでご連絡し                                                | ご希望日の予約が既にいっぱ           |
| ますので                                                        | いの場合には、別日で調整し           |
| この面会予約アカウントを                                                | ていただけるようご連絡します。         |
| 友たちから削除せず、お侍                                                | * できるだけ翌平日までには          |
| ナノギナいた 🍊                                                    | 返信しますので、お待ちくださ          |

い。

### 【2回目以降の予約方法】

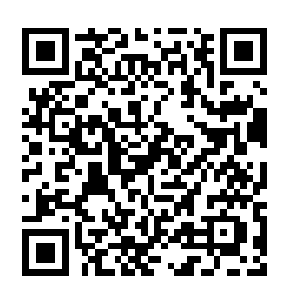

- 予約済みの面会が終了した日以降に、次の予約を お受けできます。
- 面会は患者さんごとに月1回までとさせていただいています。たとえば、患者さんお一人につき、7月中に1回、8月中に1回、9月中に1回、面会していただけます。

- ① まず上記QRコードから、面会予約のトーク画面をお出しください。
- トークの画面でまず、下記情報を送信してください。
  面会希望日:2022年〇月〇日
- ③ ②のあと「予約」という言葉(漢字2文字)を別に送信してください。
- ④ その後、こちらからお送りするメッセージの内容をご確認のうえご返信ください。
- ⑤ 前回とは別な方が面会にみえる場合はお名前と続柄も送信してく ださい。

- 面会予約を再利用される間は、当院のLINEアカウントを削除したりブロックしないようお願いします。
- 不明点な等は下記問い合わせ先までご連絡ください。なお 「LINEの設定ができない」などスマートフォンの操作に関するご 質問には当院ではお答えできませんので、ご親族のかたやお知り 合いにご相談いただけますようお願い致します。

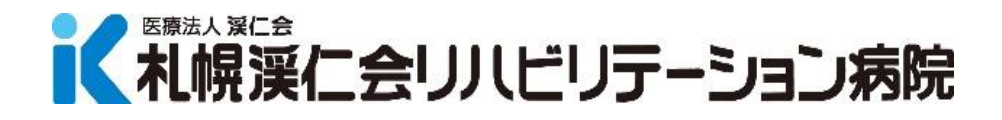

### 医事課直通 011-688-7903 10:00~12:00 13:00~16:30 (土・日・祝日除く)